# **Controller operation-Function settings**

Function setting (City Multi)

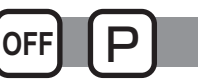

### Function description

Make the indoor units' function settings from the remote controller as necessary.

- The following settings should be made only for City Multi units and as necessary.
- Refer to the Installation Manual for how to make the settings for Mr. Slim units.
- Refer to the indoor unit Installation Manual for information about the factory settings of indoor units, function setting numbers, and setting values.
- When changing the indoor units' function settings, record all the changes made to keep track of the settings.

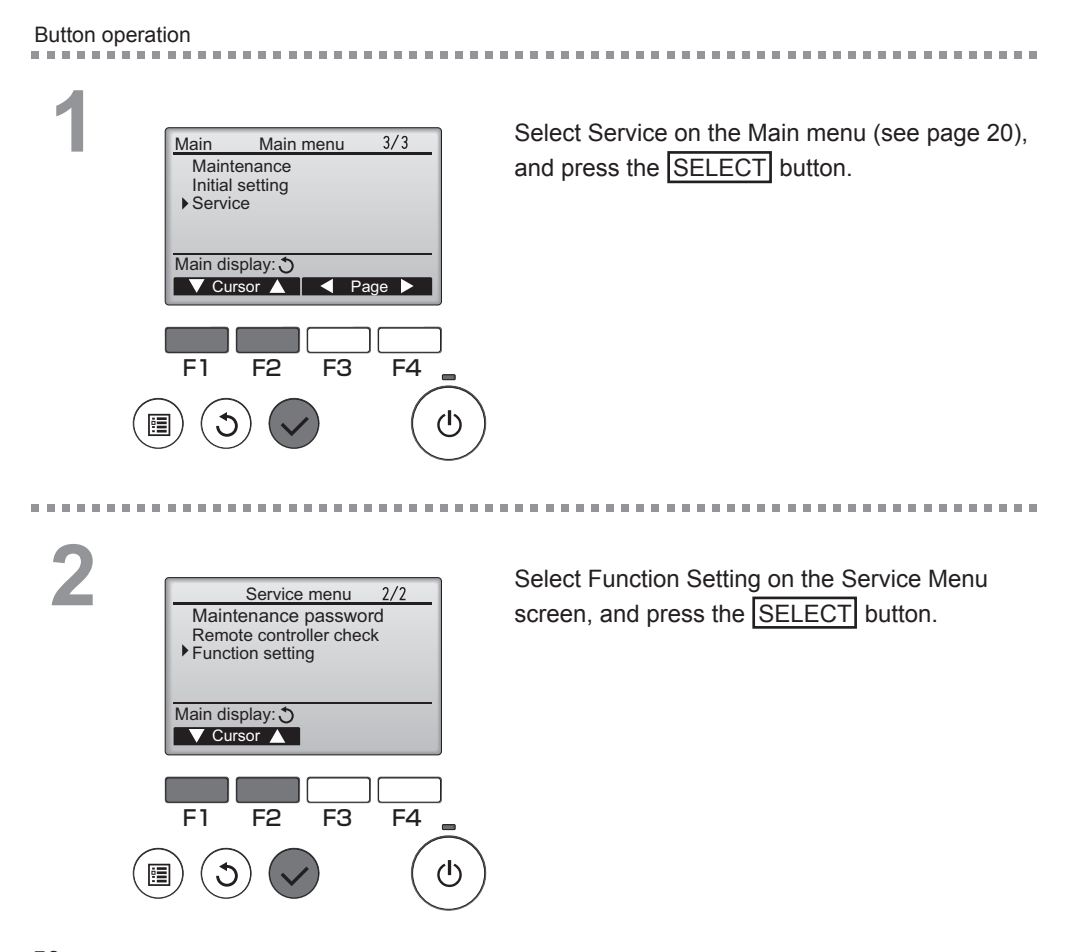

#### The Function Setting screen will appear. Function setting Press the F1 or F2 button to move the cursor M-NET address 3 32 Function No. to one of the following: M-NET address, function Data Function Set / Conf setting number, or setting value. Then, press the Select: 🗸 F3 or F4 button to change the settings to the ▼ Cursor ▲ | — Address + | desired settings. F1 F2 F3 F4 Once the settings have been completed, press the SELECT button. டு ÷. A screen will appear that indicates that the settings information is being sent. Function setting To check the current settings of a given unit, enter M-NET address 3 the setting for its M-NET address and function setting Function No. 32 Data number, select Conf for the Function, and press the Sending data SELECT button. A screen will appear that indicates that the settings are being searched for. When the search is done, the current settings will appear. Δ

Function setting M-NET address 3 32 Function No. Data 2 Setting completed Return: 🔊

When the settings information has been sent, a screen will appear that indicates its completion.

To make additional settings, press the RETURN button to return to the screen shown in Step 3 above. Set the function numbers for other indoor units by following the same steps.

- Navigating through the screens
- MENU button • To return to the Service Menu screen
- To return to the previous screen ...... RETURN button

## Maintenance

## Filter information

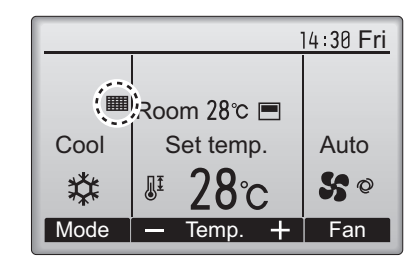

will appear on the Main display in the Full mode when it is time to clean the filters.

Wash, clean, or replace the filters when this sign appears.

Refer to the indoor unit Instructions Manual for details.

#### Button operation

. . . . .

2

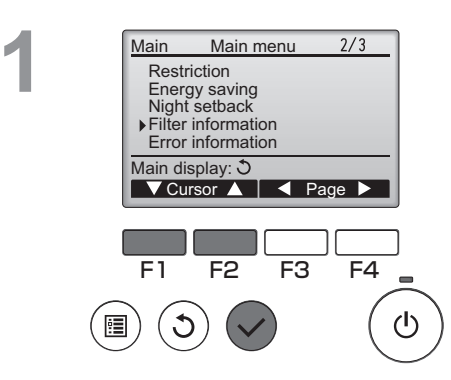

Filter information

Reset

F4

டு

Please clean the filter. Press Reset button after filter cleaning.

F2

F3

Main menu: 🛅

C

F1

Select "Filter information" from the Main menu (refer to page 20), and press the SELECT button.

Press the F4 button to reset filter sign.

Refer to the indoor unit Instructions Manual for how to clean the filter.

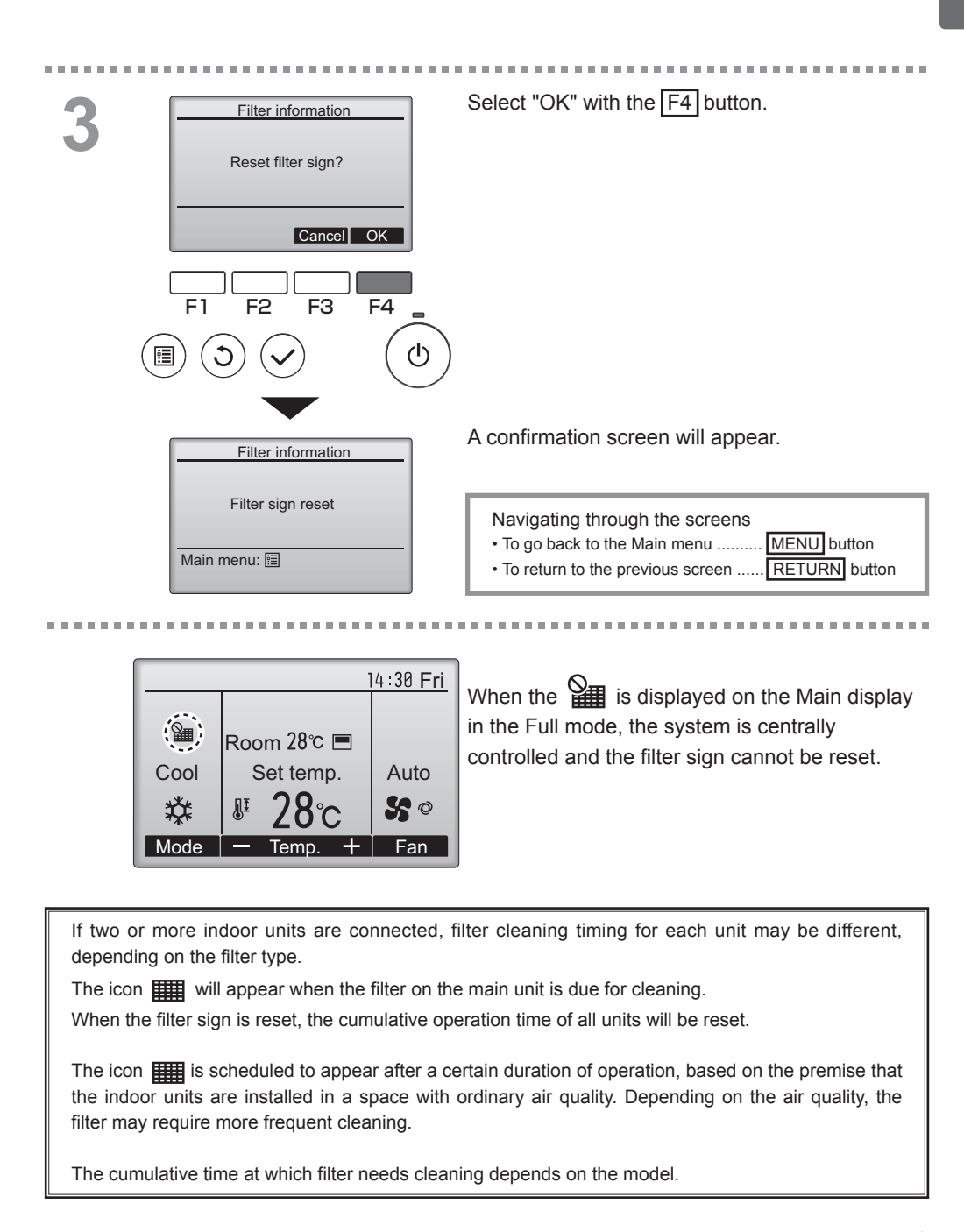